# Создание Merchant ID и получение Payment Processing Certificate для Apple Pay

Для настройки терминала на стороне платежного шлюза необходимо выслать следующие данные службе поддержки Payture:

- 1) Идентификатор Merchant ID;
- 2) Закрытый ключ сертификата Payment Processing Certificate;
- 3) Пароль закрытого ключа.

Для получения необходимых данных потребуется:

- Шаг 1. Зарегистрировать Merchant ID
- Шаг 2. Создать Certificate Signing Request
- Шаг 3. Выпустить Payment Processing Certificate
- Шаг 4. Получить закрытый ключ сертификата и пароль закрытого ключа

Обратите внимание, срок действия Payment Processing certificate **25 месяцев**. Порядок продления сертификата см. в разделе «Перевыпуск Payment Processing certificate».

## Шаг 1. Зарегистрировать Merchant ID

1.1. Открываем кабинет разработчика. Переходим в Certificates, Identifiers & Profiles.

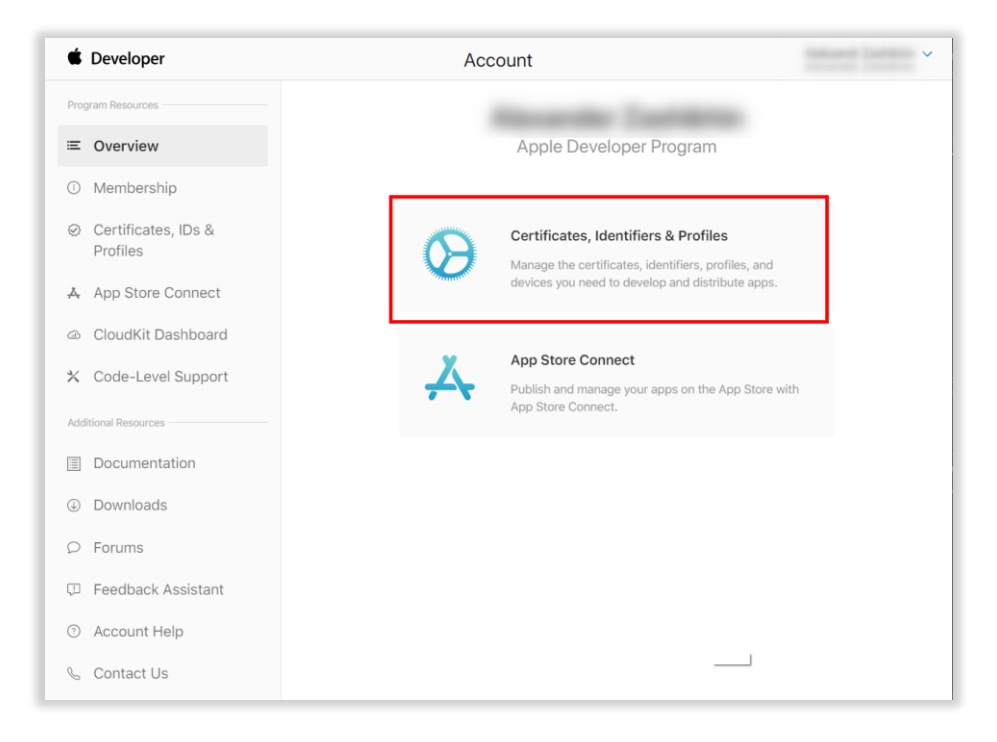

1.2. Переходим в раздел Identifiers.

| ficates | Certificates 😌                         |                             |          |                 | Q All Types |
|---------|----------------------------------------|-----------------------------|----------|-----------------|-------------|
| ifiers  | NAME ~                                 | TYPE                        | PLATFORM | CREATED BY      | EXPIRATION  |
| es      | manufacture for the second             | Developer ID Application    | macOS    | -               |             |
| es      | Records: Contracts                     | Developer ID Installer      | macOS    |                 |             |
|         | Research Section (Second Collect       | iOS Development             | ios      | -               |             |
|         | Invarian Sacritics (Station Francisco) | iOS Development             | iOS      | Secondar Second |             |
|         | termine lands in the star started      | Development                 | All      |                 |             |
|         | from the second second second          | Development                 | All      |                 |             |
|         | Receipt Controls                       | Developer ID Application    | macOS    |                 |             |
|         | Republic Contribution                  | Developer ID Installer      | macOS    |                 | -           |
|         | NAMES OF BRIDE                         | iOS Development             | iOS      |                 | -           |
|         | Reactive Contention Processing Street  | Development                 | All      | -               |             |
|         |                                        | Apple Pay Merchant Identity | iOS      |                 |             |

1.3. Нажимаем на значок «+».

| Certificates | Identifiers 😏                                                                                                    |                                                                                                    | Q Merchant IDs ~ |
|--------------|----------------------------------------------------------------------------------------------------|----------------------------------------------------------------------------------------------------|------------------|
| Identifiers  | NAME                                                                                                    | IDENTIFIER                                                                                                    |                  |
| Devices      |                                                                                                    |                                                                                                    |                  |
| Profiles     |                                                                                                    |                                                                                                    |                  |
| Keys         |                                                                                                    |                                                                                                    |                  |
| More         |                                                                                                    |                                                                                                    |                  |
|              |                                                                                                    | and the second second sec |                  |
|              | The second second secon | and their particle particulation                                                                                                    |                  |
|              |                                                                                                    | sector or second addees                                                                                                    |                  |
|              | terraneter (                                                                                                    | the first of the second sectors                                                                                                    |                  |
|              | 1000000                                                                                                    | and the second second second                                                                                                    |                  |

| 1 201 | Il Identifiers                                                                                                    |          |  |  |  |  |
|-------|----------------------------------------------------------------------------------------------------|----------|--|--|--|--|
| Re    | egister a New Identifier                                                                                                    | Continue |  |  |  |  |
| 0     | App IDs<br>Register an App ID to enable your app to access available services and identify your app in a provisioning<br>profile. You can enable app services when you create an App ID or modify these settings later.                                                                                                  |          |  |  |  |  |
| 0     | Services IDs<br>For each website that uses Sign In with Apple, register a services identifier (Services ID), configure your<br>domain and return URL, and create an associated private key.                                                                                                    |          |  |  |  |  |
| 0     | Pass Type IDs<br>Register a pass type identifier (Pass Type ID) for each kind of pass you create (i.e. gift cards). Registering<br>your Pass Type IDs lets you generate Apple-issued certificates which are used to digitally sign and send<br>updates to your passes, and allow your passes to be recognized by Wallet. |          |  |  |  |  |
| 0     | Website Push IDs<br>Register a Website Push Identifier (Website Push ID). Registering your Website Push IDs lets you generate<br>Apple-issued certificates which are used to digitally sign and send push notifications from your website to<br>macOS.                                                                   |          |  |  |  |  |
| 0     | iCloud Containers<br>Registering your iCloud Container lets you use the iCloud Storage APIs to enable your apps to store data<br>and documents in iCloud, keeping your apps up to date automatically.                                                                                                    |          |  |  |  |  |
| 0     | App Groups<br>Registering your App Group allows access to group containers that are shared among multiple related<br>apps, and allows certain additional interprocess communication between the apps.                                                                                                    |          |  |  |  |  |

1.5. Указываем описание и идентификатор **Merchant ID**. Рекомендуется использовать домен вашего сайта в обратном порядке с префиксом merchant.

Например: merchant.com.payture.applepay.test

| Certificates Identifiers & D                                     | rofiles                                                                               |
|------------------------------------------------------------------|---------------------------------------------------------------------------------------|
| certificates, identifiers & P                                    | Tomes                                                                                 |
| All Identifiers                                                  |                                                                                       |
| Register a Merchant ID                                           | Back Continue                                                                         |
| Description                                                      | Identifier                                                                            |
| Payture                                                          | merchant.com.payture.applepay.test                                                    |
| You cannot use special characters such as (@, &, ${}^*$ , ${}^*$ | We recommend using a reverse-domain name style string (i.e., com.domainname.appname). |
|                                                                  |                                                                                       |
|                                                                  |                                                                                       |
|                                                                  |                                                                                       |
|                                                                  |                                                                                       |
|                                                                  |                                                                                       |
|                                                                  |                                                                                       |
|                                                                  |                                                                                       |
|                                                                  |                                                                                       |
|                                                                  |                                                                                       |
|                                                                  |                                                                                       |
|                                                                  |                                                                                       |

1.6. Нажимаем Register.

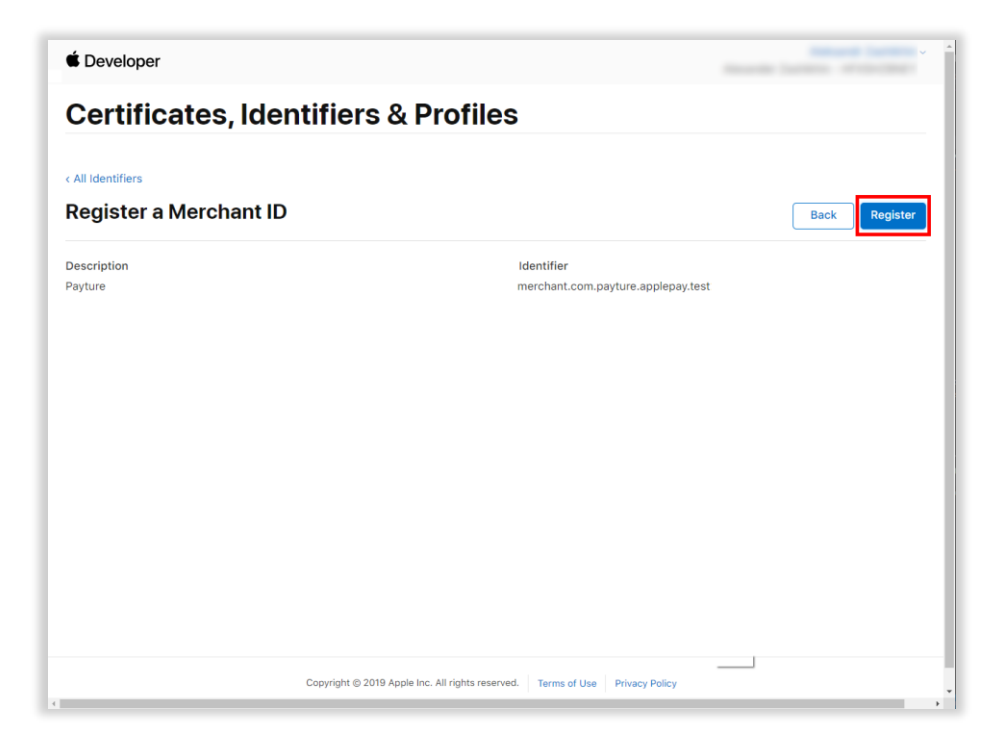

Merchant ID зарегистрирован.

## Шаг 2. Создать Certificate Signing Request

Certificate Signing Request — запрос на выпуск сертификата. В нашем случае для получения Payment Processing Certificate.

- 2.1 Открываем Связку ключей (Keychain) на Мас.
- 2.2 В разделе Ассистент сертификации выбираем Запросить сертификат у бюро сертификации.

| +um ripublu                 |                                                     |
|-----------------------------|-----------------------------------------------------|
| О программе «Связка ключей» |                                                     |
| Настройки Ж.                | Telegram                                            |
|                             | A. v.                                               |
| Ассистент сертификации      | Открыть                                             |
| Просмотр билетов 🔍 🕮        | Создать сертификат                                  |
|                             | Создать бюро сертификации (БС)                      |
| Службы                      | Создать сертификат для других как бюро сертификации |
| Скрыть Связку ключей #      | Запросить сертификат у бюро сертификации            |
| Скрыть остальные            | Установить бюро сертификации по умолчанию           |
| Показать все                | Проверить «wallet.masterpass.ru»                    |
|                             | (*) 1.81 KB - Показать в Finde                      |
| Завершить Связку ключей #   |                                                     |

2.3 Указываем email, на который был зарегистрирован кабинет разработчика, имя (является названием ключа). Выбираем пункты Сохранен на диск и Указать информацию о паре ключей вручную.

|     | Введите информац<br>запросить сертифи                             | ию о запрашиваемом сертификате. Чтобы<br>икат в БС, нажмите «Продолжить».                                                                        |
|-----|-------------------------------------------------------------------|----------------------------------------------------------------------------------------------------|
| Cer | E-mail пользователя:<br>Общее имя:<br>Адрес е-mail БС:<br>Запрос: | <ul> <li>✓</li> <li>Рауture Key</li> <li>Отправлен в БС</li> <li>Осохранен на диске</li> <li>Указать информацию о паре ключей вручную</li> </ul> |

2.4 Выбираем Размер ключа 256 бит и Алгоритм ЕСС. Нажимаем кнопку Продолжить. Сохраняем файл.certSigningRequest.

|     | Укажите<br>создани<br>Пара кли<br>Закрыть | а размер ключа и а<br>я Вашей пары клю<br>ючей состоит из за  | лгоритм, используемые для<br>чей.                                                                             |
|-----|-------------------------------------------|---------------------------------------------------------------|----------------------------------------------------------------------------------------------------|
| Der | предост                                   | ій ключ — секретн<br>ся в тайне. Открыт<br>авляется как часть | акрытого и открытого ключей.<br>ая часть пары ключей, он дол<br>гый ключ свободно<br>ь цифрового сертификата. |
|     |                                           | Размер ключа:                                                 | 256 бит 📀                                                                                                    |
|     | 1                                         | Алгоритм:                                                     | ECC                                                                                                    |
|     | Подро                                     | обнее                                                         |                                                                                                    |

## Шаг 3. Выпустить Payment Processing Certificate

#### 3.1 Возвращаемся в кабинет разработчика.

Переходим в Certificates, Identifiers & Profiles / Identifiers. Выбираем нужный Merchant ID.

| Payture     merchant.com.payture.applepay.test                    | Certificates | Identifiers 😏                                                                                                    | Q Merchant IE                       |
|-------------------------------------------------------------------|--------------|----------------------------------------------------------------------------------------------------|-------------------------------------|
| vices ofiles ys ore Payture merchant.com.payture.applepay.test    | lentifiers   | NAME                                                                                                    | IDENTIFIER                          |
| ofiles<br>ys<br>ore<br>Payture merchant.com.payture.applepay.test | evices       |                                                                                                    |                                     |
| ys pre Payture merchant.com.payture.applepay.test                 | ofiles       |                                                                                                    |                                     |
| Payture merchant.com.payture.applepay.test                        | eys          |                                                                                                    |                                     |
| Payture merchant.com.payture.applepay.test                        | lore         |                                                                                                    | and the second second second second |
| Payture merchant.com.payture.applepay.test                        |              | Compare and Second                                                                                                    | ter fan on astro salter frant ter   |
| Annual Annual Annual Annual Annual                                |              | Payture                                                                                                    | merchant.com.payture.applepay.test  |
|                                                                   |              | in the second second seco                                                                                                    | sectors on market appear            |
|                                                                   |              | 10000000                                                                                                    | conclusion on comparison applicable |
| second second and a second second                                 |              | and the second second s | sector or count and                 |

3.2 В разделе Apple Pay Payment Processing Certificate нажимаем Create Certificate.

| Certificates, Identifiers & Profiles                                                                                                    |                                                                               |             |  |  |  |
|----------------------------------------------------------------------------------------------------|-------------------------------------------------------------------------------|-------------|--|--|--|
| < All Identifiers                                                                                                    |                                                                               |             |  |  |  |
| Edit or Configure Merchant ID                                                                                                    |                                                                               | Remove Save |  |  |  |
| Name                                                                                                    | Identifier                                                                    |             |  |  |  |
| Payture                                                                                                    | merchant.com.payture.applepay.test                                            |             |  |  |  |
| You cannot use special characters such as @, &, *, ', "                                                                                                    |                                                                               |             |  |  |  |
| To configure Apple Pay Payment Processing for this merchant ID, create a P<br>Pay Payment Processing requires this certificate to encrypt transaction dat                                                                                                    | ayment Processing Certificate. Apple<br>a. Use the same certificate for Apple |             |  |  |  |
| Pay Payment Processing in apps or on the web.                                                                                                    |                                                                               |             |  |  |  |
| Pay Payment Processing in apps or on the web. Create an Apple Pay Payment Processing Certificate for this Merchant ID. Create Certificate                                                                                                    |                                                                               |             |  |  |  |
| Pay Payment Processing in apps or on the web.<br>Create an Apple Pay Payment Processing Certificate for this Merchant ID.<br>Create Certificate<br>Apple Pay Payment Processing on the Web                                                                                                    |                                                                               |             |  |  |  |
| Pay Payment Processing in apps or on the web.<br>Create an Apple Pay Payment Processing Certificate for this Merchant ID.<br>Create Certificate<br>Apple Pay Payment Processing on the Web<br>To configure Apple Pay Payment Processing on the web for this merchant II<br>domains that will process transactions. You must also create a Apple Pay M<br>your web sessions with the Apple Pay Payment Processing servers. | D, you must register and verify the<br>erchant identity, which authenticates  |             |  |  |  |

3.3 Выбираем No и нажимаем Continue.

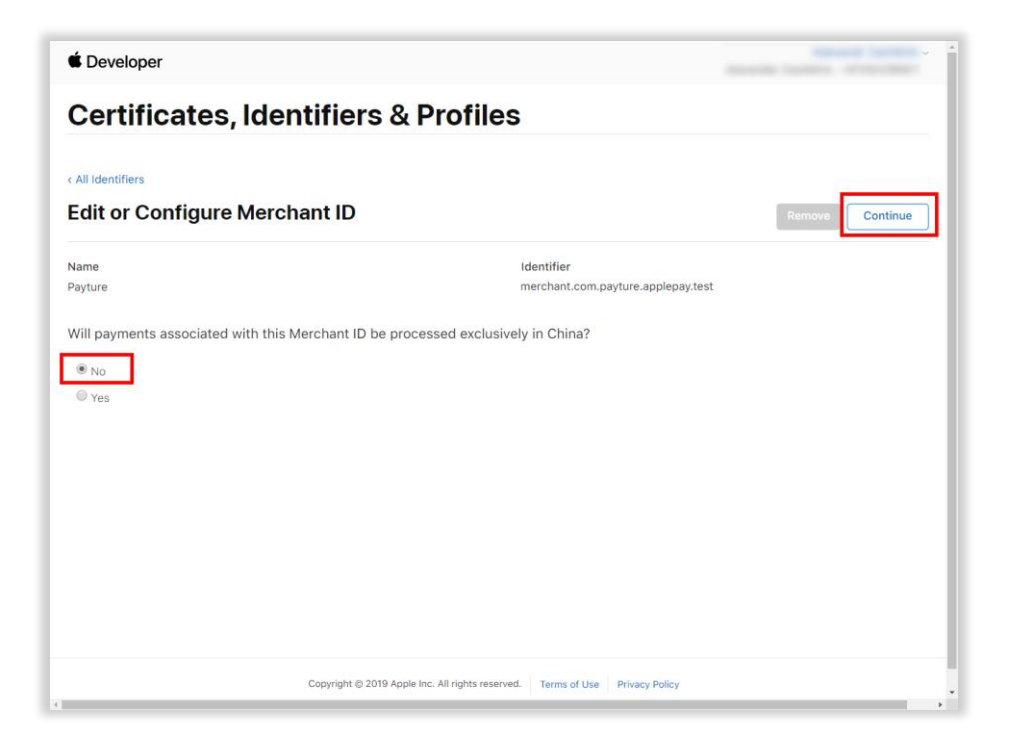

3.4 Выбираем, созданный на Шаге 2 файл .certSigningRequest и нажимаем Continue.

| < All Certificates                                                                                                |                    |
|----------------------------------------------------------------------------------------------------|--------------------|
| Create a New Certificate                                                                                          | Back               |
| Certificate Name                                                                                                  |                    |
| Apple Pay Payment Processing Certificate                                                                          |                    |
| To manually generate a Certificate, you need a Certificate Signing Request (CSR) I<br>Learn more ><br>Choose File | nie trom your Mac. |
|                                                                                                    |                    |
|                                                                                                    |                    |
|                                                                                                    |                    |
|                                                                                                    |                    |
|                                                                                                    |                    |

| É Developer                                            |                                                           | Room Lanes with the                                                                                                    |
|--------------------------------------------------------|-----------------------------------------------------------|----------------------------------------------------------------------------------------------------|
| Certificates, Ident                                    | tifiers & Profiles                                        |                                                                                                    |
| < All Certificates                                     |                                                           |                                                                                                    |
| Download Your Certificat                               | te                                                        | Revoke                                                                                                    |
| Certificate Details                                    |                                                           |                                                                                                    |
| Certificate Name<br>merchant.com.payture.applepay.test | Certificate Type<br>Apple Pay Payment Processing          | Download your certificate to your Mac, then double click th<br>in Keychain Access. Make sure to save a backup copy of yo |
| Expiration Date<br>2021/11/08                          | Created By                                                | puolic keys somewnere secure.                                                                                            |
|                                                        |                                                           |                                                                                                    |
|                                                        |                                                           |                                                                                                    |
|                                                        |                                                           |                                                                                                    |
|                                                        |                                                           |                                                                                                    |
|                                                        |                                                           |                                                                                                    |
|                                                        |                                                           |                                                                                                    |
|                                                        | Copyright © 2019 Apple Inc. All rights reserved. Terms of | Use Privacy Policy                                                                                                    |

### Шаг 4. Получить закрытый ключ сертификата и пароль закрытого ключа

- 4.1 Загружаем Payment Processing Certificate на Мас и устанавливаем двойным кликом.
- 4.2 Открываем Связку ключей (Keychain) и переходим в раздел Certificates.
- 4.3 Находим загруженный сертификат. Выбираем созданный ключ, нажатием на стрелку рядом с ним.

| Связки ключей<br>Вход<br>Локале объекты<br>Система<br>Центрификации | Merchant ID: merchant.com.payt<br>Выдан: Apple Worldwide Developer Rel<br>Истекает: пятница, 19 октября 2018 г.<br>Ф Этот сертификат был подписан неи | ure.applepay.test<br>ations CA - G2<br>, 11:44:02 Москва, станда<br>звестным бюро | ртное время                   |               |
|---------------------------------------------------------------------|----------------------------------------------------------------------------------------------------|-----------------------------------------------------------------------------------|-------------------------------|---------------|
|                                                                     | Имя                                                                                                    | Тип                                                                               | Срок действия                 | Связка ключей |
|                                                                     |                                                                                                    | Martin Statements                                                                 | Tax Serv. Name                | Вход          |
|                                                                     |                                                                                                    |                                                                                   | from the second               | Вход          |
|                                                                     | 💎 🗃 Merchant ID: merchant.com.payture.applepay.test                                                                                                   | Сертификат                                                                        | 19 окт. 2018 г., 11:44:02     | Вход          |
|                                                                     | Payture Key                                                                                                    | Закрытый ключ                                                                     |                               | Вход          |
|                                                                     | ► IB                                                                                                    | and the second                                                                    | Base 208- 0-8                 | Вход          |
|                                                                     |                                                                                                    | Concernence of the second                                                         | THE OTHER DOTES.              | Вход          |
| Категория                                                           |                                                                                                    | and the second                                                                    | the second second             | Вход          |
| Все объекты                                                         |                                                                                                    | the statement                                                                     | 1.00.001.000                  | Вход          |
| . Пароли                                                            |                                                                                                    | and the state of                                                                  | 1.00 001 . 0.000              | Вход          |
| Секретные заме                                                      |                                                                                                    | and the second second                                                             | the second second             | Вход          |
| Мои сертификаты                                                     |                                                                                                    | the second                                                                        | 1.00.001.010.00               | Вход          |
| Карани                                                              |                                                                                                    | the second second                                                                 | Car and Carton                | Вход          |
| в Ключи                                                             |                                                                                                    | and the second                                                                    | An other states of the states | Вход          |
| Сертификаты                                                         |                                                                                                    | and the second                                                                    | a construction of the state   | Вход          |
|                                                                     |                                                                                                    |                                                                                   |                               | Вход          |

Инструкция по созданию Merchant ID и получению Payment Processing Certificate для Apple Pay v.2.1. © Payture, 2019

4.4 Правой кнопкой мыши выбираем Экспортировать.

| Связка ключей                                      |
|----------------------------------------------------|
| Вход                                               |
| Вход                                               |
| Вход                                               |
| Вход                                               |
| Вход                                               |
| Вход                                               |
| Вход                                               |
| Вход                                               |
| Вход                                               |
| Вход                                               |
| Вход                                               |
| Вход                                               |
| Вход                                               |
| Вход                                               |
| Вход                                               |
| B)<br>B)<br>B)<br>B)<br>B)<br>B)<br>B)<br>B)<br>B) |

4.5 Выбираем папку для сохранения файла ключа в формате .p12, нажимаем Сохранить.

| Связки кл<br>Вход<br>Локал<br>Систем                               |                                                                                                    | Сохранить к<br>Те | ак: Сертификаты |               | *        |          |
|--------------------------------------------------------------------|----------------------------------------------------------------------------------------------------|-------------------|-----------------|---------------|----------|----------|
| Центр                                                              |                                                                                                    | 000 ×             | Документы       | 0             | Q. Поиск | а ключей |
| Катего<br>Все обл<br>Пароли<br>Секрет<br>Мои се<br>Ключи<br>Сертиф | Избранное<br>Сісоца Drive<br>Сісоца Drive<br>Сісоца Drive<br>Рабочий стол<br>Рабочий стол<br>Сомменты<br>Обагрузки<br>Устройства<br>Масіпtosh HD<br>Общий доступ | Payture.p12       |                 |               |          |          |
|                                                                    | Барков'я Мас                                                                                                    |                   |                 | S understande | ( =12)   |          |

#### 4.6 Создаем пароль и нажимаем ОК.

Закрытый ключ <название>.p12 и пароль закрытого ключа создан.

| введите пароль<br>экспортированн | для защиты следующих<br>ых объектов: |
|----------------------------------|--------------------------------------|
| <br>Пароль:                      | •••                                  |
| Подтверждение:                   | •••                                  |
|                                  | Надежность пароля: Слабая            |
|                                  | Показать пароль                      |

Теперь вы можете направить Службе поддержки Payture:

- 1) Идентификатор Merchant ID;
- 2) Закрытый ключ <название>.p12;
- 3) Пароль закрытого ключа.

## Перевыпуск сертификата Payment Processing Certificate

Продавцу необходимо самостоятельно следить за сроком действия сертификата Apple Pay (25 месяцев). Перед окончанием срока действия сертификата необходимо выпустить новый сертификат.

Для этого требуется:

- 1. Создать новый Certificate Signing Request, так же как указано на шаге 2.
- 2. Выпустить новый Payment Processing Certificate, как на шаге 3.

После создания нового сертификата для текущего Merchant ID будет два сертификата: **старый** (активный) и **новый** (требующий активации).

На этом шаге не нужно выполнять активацию нового сертификата!

| Certificates, Identifiers &                                                                                                    | Profiles                                                                                                    |
|----------------------------------------------------------------------------------------------------|----------------------------------------------------------------------------------------------------|
| < All Identifiers                                                                                                    |                                                                                                    |
| Edit or Configure Merchant ID                                                                                                    | Remove                                                                                                    |
| Name                                                                                                    | Identifier                                                                                                    |
| testapple                                                                                                    | merchant.com.testapple.applepay                                                                                                    |
|                                                                                                    |                                                                                                    |
| You cannot use special characters such as @, &, *, ', "<br>Apple Pay Payment Processing Certific                                                                                                    | cate                                                                                                    |
| You cannot use special characters such as @, &, *, ', "<br>Apple Pay Payment Processing Certific<br>To configure Apple Pay Payment Processing for this merchant ID,<br>Payment Processing requires this certificate to encrypt transactio<br>Processing in apps or on the web.                                                                                                    | Cate<br>create a Payment Processing Certificate. Apple Pay<br>on data. Use the same certificate for Apple Pay Payment                                        |
| You cannot use special characters such as @, &, *, ', "<br>Apple Pay Payment Processing Certific<br>To configure Apple Pay Payment Processing for this merchant ID,<br>Payment Processing requires this certificate to encrypt transactio<br>Processing in apps or on the web.<br>Name: merchant.com.testapple.applepay                                                                                                   | <b>Cate</b><br>create a Payment Processing Certificate. Apple Pay<br>on data. Use the same certificate for Apple Pay Payment                                 |
| You cannot use special characters such as @, &, *, ', "<br>Apple Pay Payment Processing Certific<br>To configure Apple Pay Payment Processing for this merchant ID,<br>Payment Processing requires this certificate to encrypt transactio<br>Processing in apps or on the web.<br>Name: merchant.com.testapple.applepay<br>Type: Apple Pay Payment Processing                                                             | Cate<br>create a Payment Processing Certificate. Apple Pay<br>on data. Use the same certificate for Apple Pay Payment<br>Activate Revoke Download            |
| You cannot use special characters such as @, &, *, ', "<br>Apple Pay Payment Processing Certific<br>To configure Apple Pay Payment Processing for this merchant ID,<br>Payment Processing requires this certificate to encrypt transactio<br>Processing in apps or on the web.<br>Name: merchant.com.testapple.applepay<br>Type: Apple Pay Payment Processing<br>Expires: Jan 18, 2021                                    | ccate<br>create a Payment Processing Certificate. Apple Pay<br>on data. Use the same certificate for Apple Pay Payment<br>Activate Revoke Download           |
| You cannot use special characters such as @, &, *, ', " Apple Pay Payment Processing Certific To configure Apple Pay Payment Processing for this merchant ID, Payment Processing requires this certificate to encrypt transactio Processing in apps or on the web. Name: merchant.com.testapple.applepay Type: Apple Pay Payment Processing Expires: Jan 18, 2021 Name: merchant.com.testapple.applepay                   | ccate<br>create a Payment Processing Certificate. Apple Pay<br>on data. Use the same certificate for Apple Pay Payment<br>Activate Revoke Download           |
| You cannot use special characters such as @, &, *, ', " Apple Pay Payment Processing Certifie To configure Apple Pay Payment Processing for this merchant ID, Payment Processing in apps or on the web. Name: merchant.com.testapple.applepay Type: Apple Pay Payment Processing Expires: Jan 18, 2021 Name: merchant.com.testapple.applepay Type: Apple Pay Payment Processing                                           | create a Payment Processing Certificate. Apple Pay<br>on data. Use the same certificate for Apple Pay Payment<br>Activate Revoke Download<br>Revoke Download |
| You cannot use special characters such as @, &, *, ', " Apple Pay Payment Processing Certifie To configure Apple Pay Payment Processing for this merchant ID, Payment Processing in apps or on the web. Name: merchant.com.testapple.applepay Type: Apple Pay Payment Processing Expires: Jan 18, 2021 Name: merchant.com.testapple.applepay Type: Apple Pay Payment Processing Expires: Nov 1, 2020 (Active Certificate) | create a Payment Processing Certificate. Apple Pay<br>on data. Use the same certificate for Apple Pay Payment<br>Activate Revoke Download<br>Revoke Download |

- 3. Получить закрытый ключ сертификата, пароль закрытого ключа и направить их службе поддержки Payture в соответствии с шагом 4.
- 4. Выполнить активацию нового сертификата только по согласованию со службой поддержкой Payture.

После активации будет использоваться только новый сертификат, старый сертификат станет неактивен.